# Se connecter à Pronote et paramétrer l'application sur son téléphone

**Depuis mon ordinateur** je me rends sur la page suivante :

https://0401014k.index-education.net/pronote/

| ← → C △ (a) 0401014kindex-education.net/pronote/                                                                       | 🖈 🐵 🗯 🖬 🕑 🗄        |
|----------------------------------------------------------------------------------------------------|--------------------|
| 📙 Webmails 📒 Administratif 📒 APN 📒 Labenne 📒 Tarnos 📒 Morcenx 🤃 Facebook 🍙 leboncoin 📙 scratch ≬ SCRIBENS 📒 macro calc | 🔜 Tous les favoris |
| COLLEGE GISELE HALIMI                                                                                                  | PRONOTE            |
|                                                                                                    |                    |
| Direction                                                                                                    |                    |
| Cette semaine, un mot issu d'une région de France                                                                      |                    |
| Quel est le sens du mot <sup>66</sup> coufle <sup>93</sup> ? Vie scolaire                                              |                    |
| Parents                                                                                                    |                    |
| Accompagnants                                                                                                    |                    |
| Rassasie, gonflé Prétentieux Élèves                                                                                    |                    |
|                                                                                                    |                    |

### Je sélectionne ensuite l'espace qui me correspond sur Pronote puis sur la page EDUCONNECT

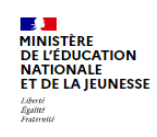

ÉduConnect

Un compte unique pour les services numériques des écoles et des établissements

#### Le compte ÉduConnect peut donner accès :

- aux démarches en ligne, comme la fiche de renseignements, la demande de bourse, etc;
- à l'espace numérique de travail (ENT) ;
  au livret scolaire.

i) 29 août 2023

#### Information sur la rentrée scolaire

En début d'année scolaire, votre compte ÉduConnect peut ne pas comporter tous les élèves sous votre responsabilité si vous êtes un responsable d'élève ou ne pas être

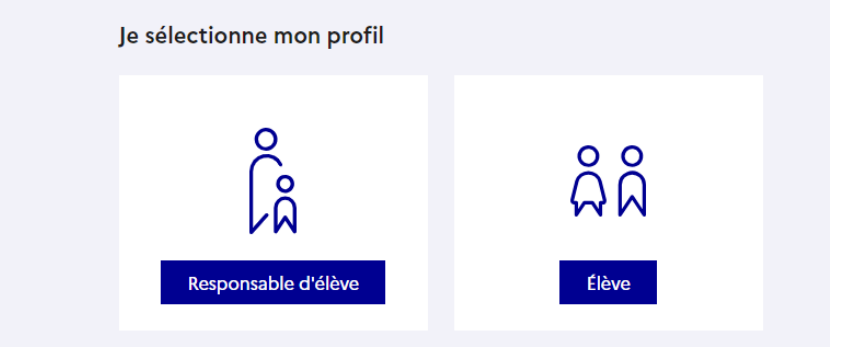

### Je m'identifie à l'aide de mes IDENTIFIANTS EDUCONNECT

| ÉduConnect                                                                                                    | <del>&lt;</del>                           |
|----------------------------------------------------------------------------------------------------|-------------------------------------------|
| <ul> <li>donner accès :</li> <li>aux démarches en ligne, comme la fiche<br/>de renseignements, la demande de<br/>bourse, etc ;</li> <li>à l'espace numérique de travail (ENT) ;</li> <li>au livret scolaire.</li> </ul>                                                                                                    | Je me connecte avec mon compte ÉduConnect |
|                                                                                                    | Identifiant Identifiant oublié? →         |
|                                                                                                    | g.amillet1                                |
| bût 2023                                                                                                    |                                           |
| n sur la rentrée scolaire                                                                                                    | Mot de passe Mot de passe oublié? →       |
| En début d'année scolaire, votre compte<br>ÉduConnect peut ne pas comporter tous<br>les élèves sous votre responsabilité si vous<br>étes un responsable d'élève ou ne pas être<br>rattaché à votre nouvel établissement si<br>vous êtes un élève. Merci de patienter<br>quelques jours si vous êtes dans ce cas. La<br>situation devrait être complètement<br>rétablie d'ici la mi-septembre. |                                           |
|                                                                                                    | Se connecter                              |
|                                                                                                    | Je n'ai pas de compte →                   |

## Sur pronote en haut de la page je clique sur l'îcone du qrcode

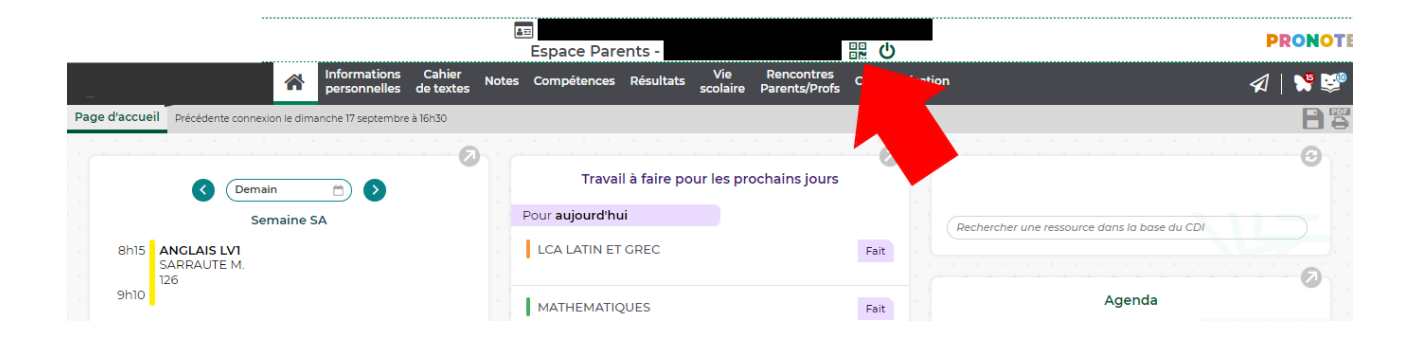

## Je choisi un code temporaire exemple : 0000 ou 1111 et je valide

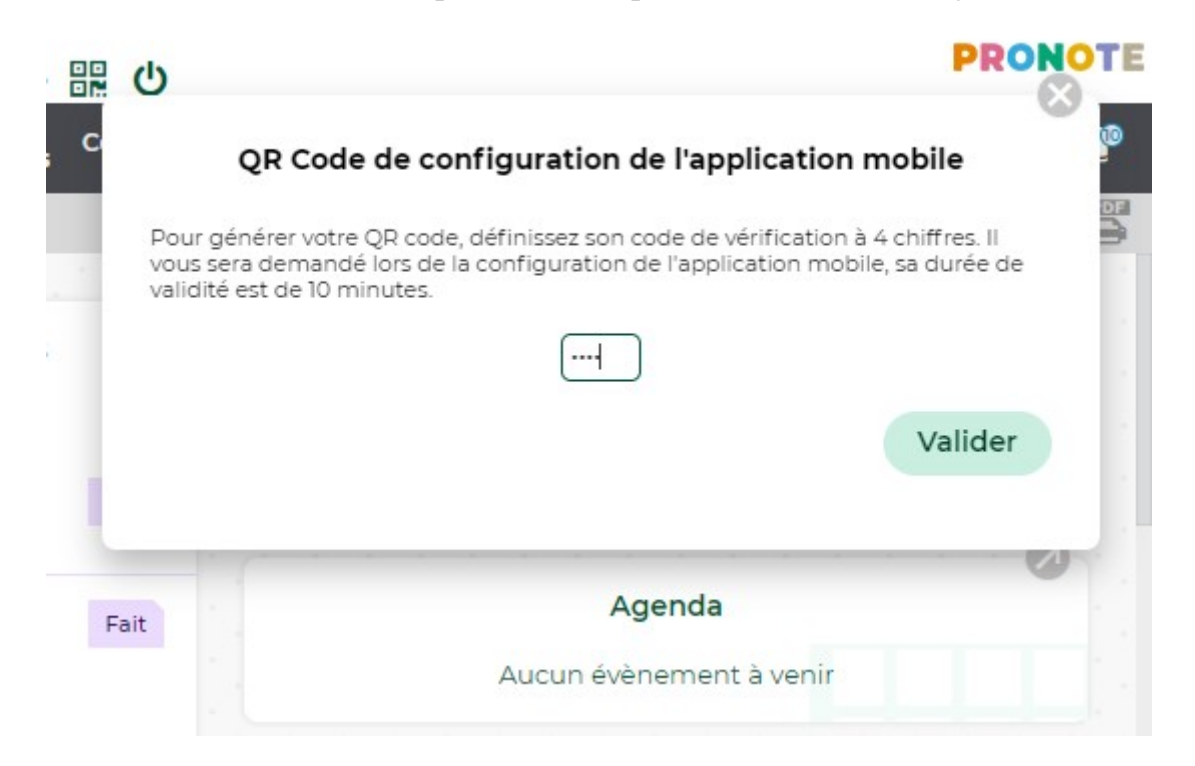

Je peux ensuite prendre mon téléphone et me rendre dans l'**application pronote** pour flasher le qr code

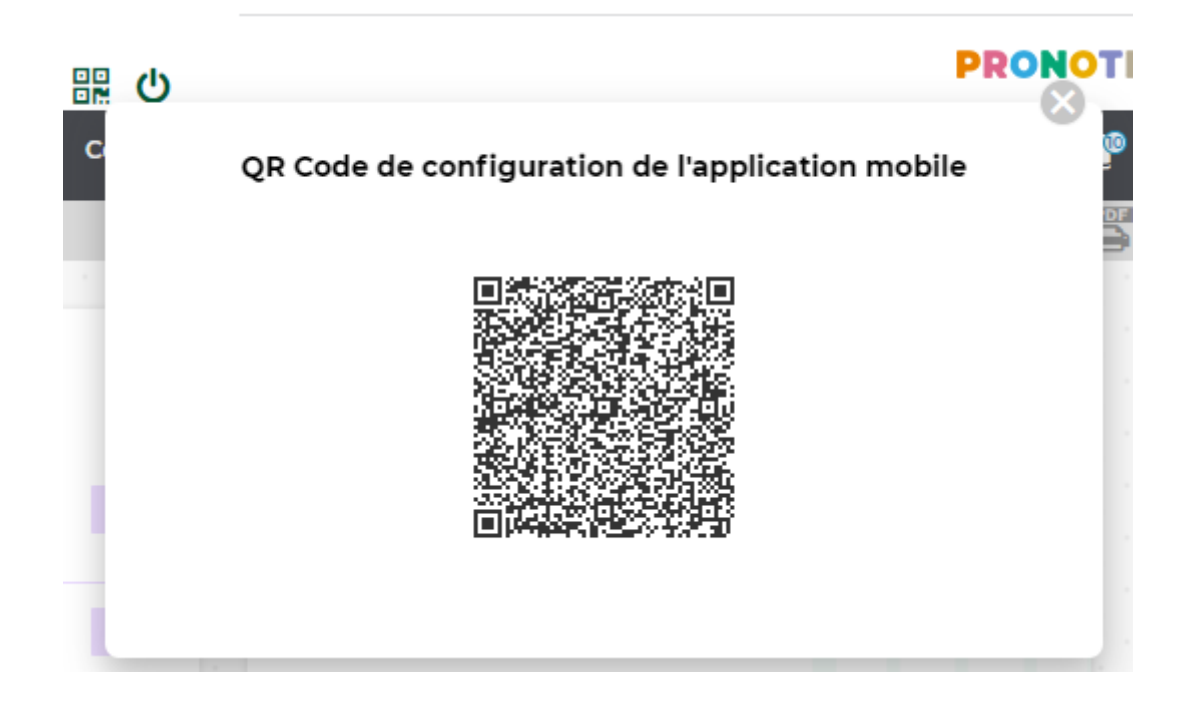